## **Microsoft 365 Multi-Factor Authentication**

1) Log in to <u>Office 365</u>, click your profile photo (may just be your initials) in the top right corner, and select **view account**.

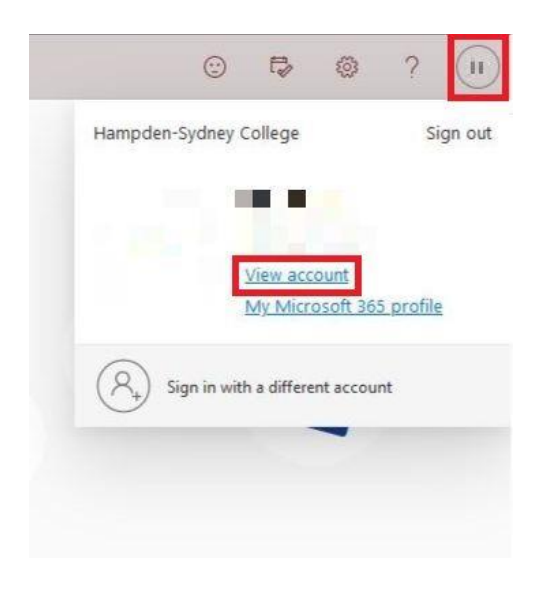

2) In the Security Info section, select Update Info.

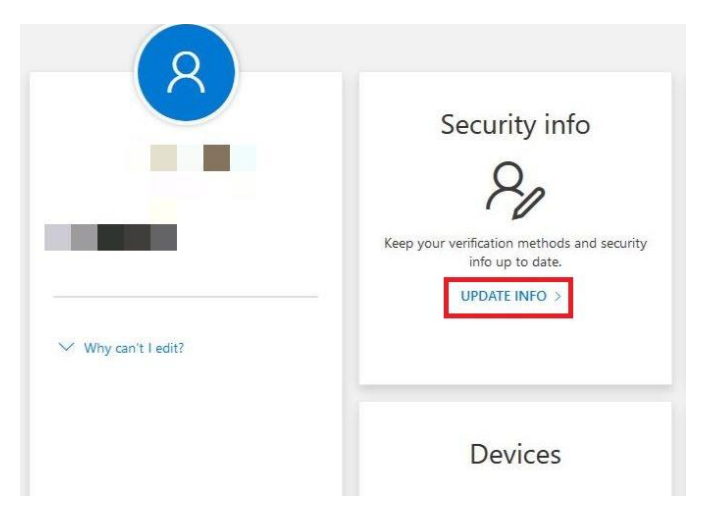

3) The Security info screen will show your default method for sign in and list all methods currently connected to your account. Select **Add method** to register the Authenticator App.

| $H$ My Sign-Ins $\vee$ |                                  |                                                |        |
|------------------------|----------------------------------|------------------------------------------------|--------|
| A Overview             | Security info                    |                                                |        |
| ⅔ Security info        | These are the methods you use to | sign into your account or reset your password. |        |
| 🖵 Devices              | + Add sign-in method             |                                                |        |
| 🔍 Password             | Password                         | Last updated:<br>an hour ago                   | Change |
| Organizations          | Lost device? Sign out everywhere |                                                |        |
| A Settings & Privacy   |                                  |                                                |        |
| S Recent activity      |                                  |                                                |        |

4) Choose Authenticator app from the method drop down menu and click Add.

| ecurity info                      |                                         |                                                             |               |
|-----------------------------------|-----------------------------------------|-------------------------------------------------------------|---------------|
| nese are the methods you use to s | ign into your account or reset your pas | sword.                                                      |               |
| - Add sign-in method              |                                         |                                                             |               |
| ••• Password                      | Last updated:<br>an hour ago            | Change                                                      |               |
| : device? Sign out everywhere     |                                         |                                                             |               |
|                                   |                                         |                                                             |               |
|                                   |                                         | Add a method                                                |               |
|                                   |                                         | Add a method                                                | ×             |
|                                   |                                         | Which method would you like to add?                         | ×             |
|                                   |                                         | Which method would you like to add?                         | ×             |
|                                   |                                         | Which method would you like to add? Authenticator app Cance | X<br>V<br>Add |

5) Download the app from the link on your screen or visit <u>Microsoft's Authenticator App page</u> for direct links to the Apple and Google Play app stores. Once downloaded on your phone click **Next** on the following 2 prompts (See images below) from your browser, then continue setting up the Microsoft Authenticator App on your phone using steps 6-8.

| Security info                                                          |                               |                                                                                   |      |
|------------------------------------------------------------------------|-------------------------------|-----------------------------------------------------------------------------------|------|
| These are the methods you use to sign into your a                      | ccount or reset your passw    | vord.                                                                             |      |
| + Add sign-in method                                                   |                               |                                                                                   |      |
| ••• Password                                                           | Last updated:<br>an hour ago  | Change                                                                            |      |
| Lost device? Sign out everywhere                                       |                               |                                                                                   |      |
|                                                                        | Microsoft                     | Authenticator                                                                     | ×    |
|                                                                        |                               | Start by getting the app                                                          |      |
|                                                                        |                               | On your phone, install the Microsoft Authenticator app. Download now              |      |
|                                                                        |                               | After you install the Microsoft Authenticator app on your device, choose "Next".  |      |
|                                                                        |                               | I want to use a different authenticator app                                       |      |
|                                                                        |                               | Cancel                                                                            | Next |
|                                                                        |                               |                                                                                   |      |
|                                                                        |                               |                                                                                   | +    |
| Security info                                                          |                               |                                                                                   |      |
| These are the methods you use to sign into your a                      | ccount or reset your pass     | word.                                                                             |      |
| You're using the most advisable sign-in method                         | where it annlies              |                                                                                   |      |
| Sign-in method when most advisable is unavailable. Microsoft Authentic | ator - notification           |                                                                                   |      |
| + Add sign-in method                                                   |                               |                                                                                   |      |
| ••• Password                                                           | Last updated:<br>19 hours ago | Change                                                                            |      |
| Lost device? Sign out everywhere                                       | Microsof                      | t Authenticator                                                                   | ×    |
|                                                                        |                               | Set up your account                                                               |      |
|                                                                        | 2 <u></u>                     | If prompted, allow notifications. Then add an account, and select "Work or school | r.   |
|                                                                        |                               |                                                                                   |      |
|                                                                        |                               |                                                                                   |      |
|                                                                        |                               | Back                                                                              | Next |
|                                                                        |                               |                                                                                   |      |

6) Once downloaded, open the app on your phone and select Add Account.

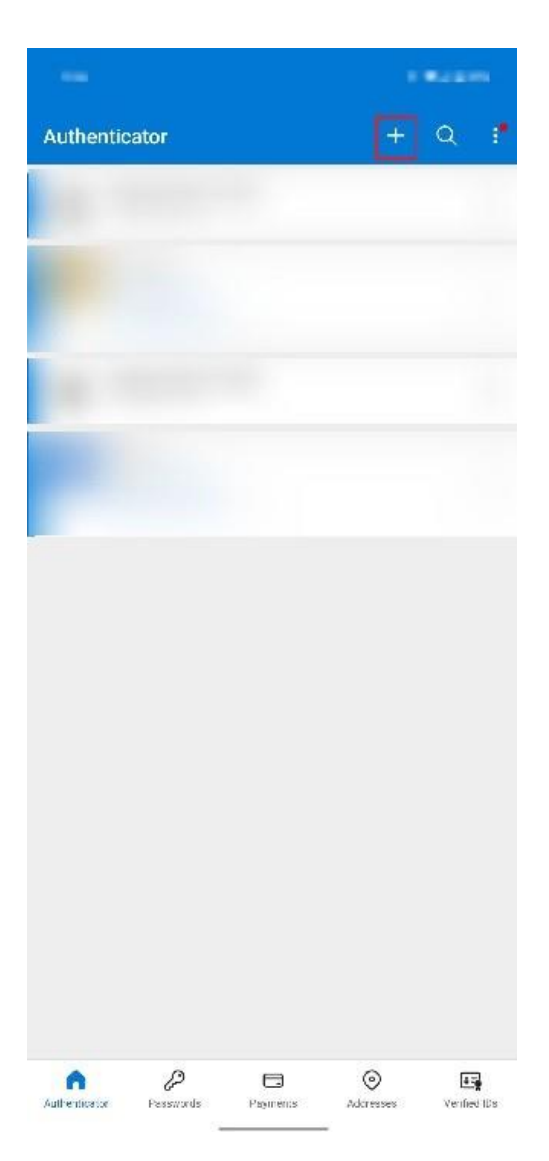

7) Select Work or school account.

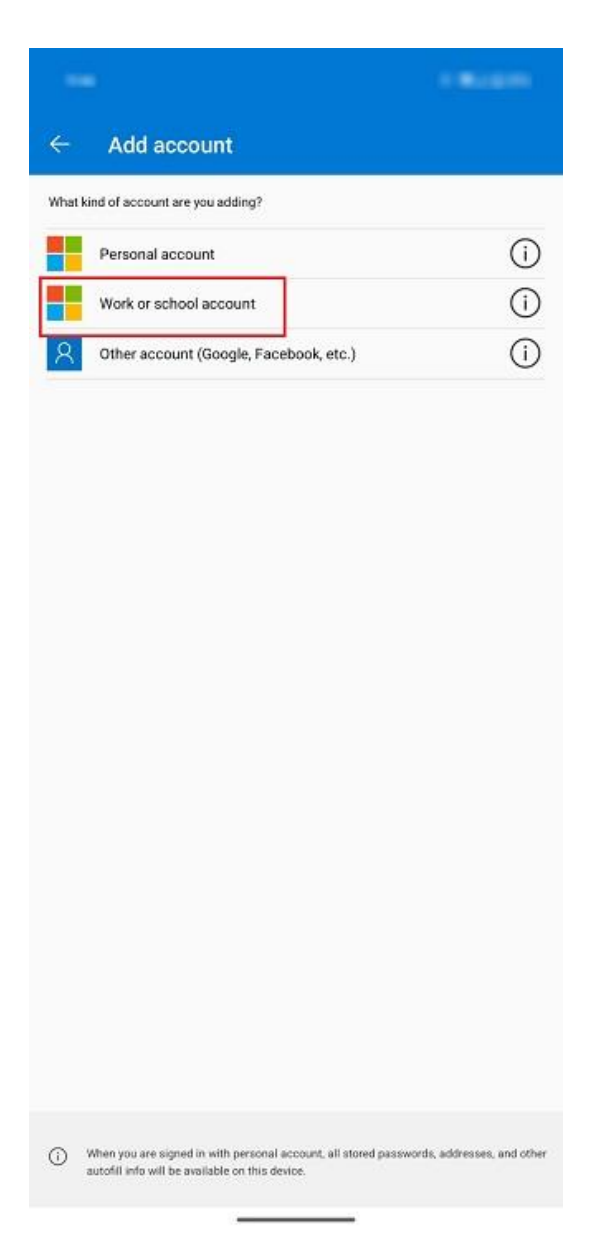

8) Select **Sign in** or **Scan QR code** (this tutorial shows the QR code method, but the sign in process is similar).

|     |                                                                                                    | -                           |
|-----|----------------------------------------------------------------------------------------------------|-----------------------------|
| ÷   | Add account                                                                                                    |                             |
| Wha | t kind of account are you adding?                                                                               |                             |
|     | Personal account                                                                                                | ()                          |
|     | Work or school account                                                                                          | (j)                         |
| 8   | Other account (Google, Facebook, etc.)                                                                          | ()                          |
| 1   | Add work or school account                                                                                      |                             |
|     | A Sgn in                                                                                                    | CANCEL                      |
|     |                                                                                                    |                             |
| 0   | When you are signed in with personal account, all stored pater<br>autobil who will be available on this device. | words, addresses, and other |

9) Scan the QR code using your app and click **Next**.

| Security info                              |                                   |                                                                    |                                         |
|--------------------------------------------|-----------------------------------|--------------------------------------------------------------------|-----------------------------------------|
| These are the methods you use to sign into | your account or reset your passwo | d.                                                                 |                                         |
| + Add sign-in method                       |                                   |                                                                    |                                         |
| Password                                   | Last updated:<br>an hour ago      | Change                                                             |                                         |
| Lost device? Sign out everywhere           | Microsoft A                       | Authenticator                                                      | ×                                       |
|                                            | Scan the                          | QR code                                                            |                                         |
|                                            | Use the Mic<br>app with you       | osoft Authenticator app to scan the QR code. This w<br>ur account. | ill connect the Microsoft Authenticator |
|                                            | After you sc                      | an the QR code, choose "Next".                                     |                                         |
|                                            |                                   |                                                                    |                                         |
|                                            | Can't sca                         | n image?                                                           |                                         |
|                                            |                                   |                                                                    | Back                                    |

10) If using an iOS device, you may be prompted to approve the sign in on the app after signing in or scanning the code. Select **Approve**.

11) You will see a confirmation message that the sign in has been approved. Click **Next**.

| - Add sign-in method        |                                       |                       |   |
|-----------------------------|---------------------------------------|-----------------------|---|
| ••• Password                | Last updated:<br>an hour ago          | Change                |   |
| device? Sign out everywhere |                                       |                       |   |
|                             | Microsoft Au                          | thenticator           | > |
|                             |                                       |                       |   |
|                             |                                       | Notification approved |   |
|                             | • • • • • • • • • • • • • • • • • • • | Notification approved |   |

12) Your Security info will update showing the Authenticator App is connected to your account.

| Sec       | urity info                                                        |                                     |        |        |  |
|-----------|-------------------------------------------------------------------|-------------------------------------|--------|--------|--|
| These a   | re the methods you use to sign into yo                            | our account or reset your password. |        |        |  |
| Set defau | ılt sign-in method                                                |                                     |        |        |  |
| + Add     | l sign-in method                                                  |                                     |        |        |  |
| •••       | Password                                                          | Last updated:<br>an hour ago        | Change |        |  |
| ٢         | Microsoft Authenticator<br>Push multi-factor authentication (MFA) |                                     |        | Delete |  |

13) **Please note:** You may be prompted to re-authenticate to multiple Office 365 services (Teams, Outlook, etc.).